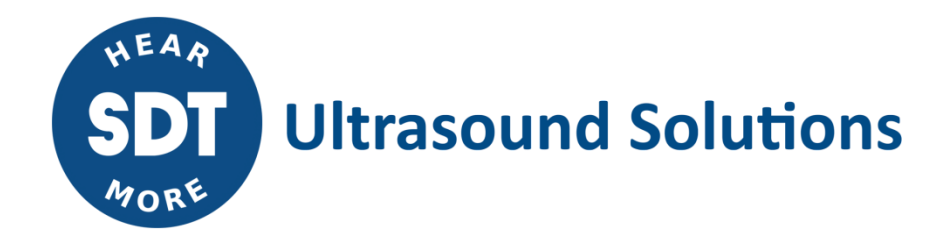

# UASS UASLite Database Migration Guide

Version 1 – 2021

© SDT International. All rights reserved. Specifications are subject to change without notice.

## **Table of Contents**

| Table | Table of Contents              |   |  |  |
|-------|--------------------------------|---|--|--|
| 1.    | How to migrate Database Server | 3 |  |  |
| 2.    | Migrate Database Server        | 5 |  |  |

## 1. How to migrate Database Server

After upgrading your UAS3 and UASLite to the latest version, launch the software.

UAS3/UASLite will detect that a new Database Server version is available. See picture below.

| • X                   | Dence 1                                                                                                    |                 |             |
|-----------------------|----------------------------------------------------------------------------------------------------|-----------------|-------------|
|                       |                                                                                                    |                 |             |
|                       |                                                                                                    |                 |             |
| Work Ordera/Surveya   |                                                                                                    |                 | Sens detect |
|                       |                                                                                                    |                 |             |
|                       |                                                                                                    |                 |             |
|                       |                                                                                                    |                 |             |
|                       |                                                                                                    |                 |             |
|                       |                                                                                                    |                 |             |
|                       |                                                                                                    |                 |             |
|                       |                                                                                                    |                 |             |
|                       |                                                                                                    |                 |             |
|                       |                                                                                                    |                 |             |
|                       |                                                                                                    |                 |             |
|                       |                                                                                                    |                 |             |
|                       |                                                                                                    |                 |             |
|                       |                                                                                                    |                 |             |
|                       |                                                                                                    |                 |             |
|                       |                                                                                                    |                 |             |
|                       |                                                                                                    |                 |             |
|                       |                                                                                                    |                 |             |
|                       |                                                                                                    |                 |             |
|                       |                                                                                                    |                 |             |
|                       |                                                                                                    |                 |             |
|                       |                                                                                                    |                 |             |
|                       |                                                                                                    |                 |             |
|                       |                                                                                                    |                 |             |
|                       |                                                                                                    |                 |             |
|                       |                                                                                                    |                 |             |
|                       |                                                                                                    |                 |             |
|                       |                                                                                                    |                 |             |
|                       |                                                                                                    |                 |             |
|                       |                                                                                                    |                 |             |
|                       |                                                                                                    |                 |             |
|                       |                                                                                                    |                 |             |
|                       |                                                                                                    |                 |             |
|                       |                                                                                                    |                 |             |
|                       |                                                                                                    |                 |             |
|                       |                                                                                                    |                 |             |
|                       |                                                                                                    |                 |             |
|                       |                                                                                                    |                 |             |
|                       |                                                                                                    |                 |             |
|                       |                                                                                                    |                 |             |
|                       |                                                                                                    |                 |             |
|                       |                                                                                                    |                 |             |
|                       |                                                                                                    |                 |             |
|                       |                                                                                                    |                 |             |
|                       |                                                                                                    |                 |             |
|                       |                                                                                                    |                 |             |
|                       |                                                                                                    |                 |             |
|                       |                                                                                                    |                 |             |
|                       |                                                                                                    |                 |             |
|                       | Selection                                                                                                    | Indig days page |             |
| 6                     | Selection                                                                                                    |                 |             |
|                       | Selection                                                                                                    |                 |             |
|                       | a Defection                                                                                                    |                 |             |
|                       | Selection<br>The Selection The Selection Selection Selectio                                                                                                    |                 |             |
|                       | 1. Detection<br>The<br>Sources                                                                                                    |                 |             |
| <u>в</u><br>          | 1 Selection<br>The<br>Selection<br>Also<br>Also<br>A                                                                                                    |                 |             |
|                       | 3. Entersion<br>The State State S                                                                                                    |                 |             |
|                       | Selection<br>The<br>Selection<br>tendes<br>Exhibits                                                                                                    |                 |             |
|                       | 1. Service of the service of the ser                                                                                                    |                 |             |
|                       | 3) Entrances<br>The Second Second Secon                                                                                                    |                 | <u> </u>    |
|                       | 2 Section<br>V the<br>V the |                 | <u> </u>    |
|                       | 1. Exercision<br>Transition<br>Transiti                                                                                                    |                 | 7           |
| (<br>)<br>)<br>)<br>) | Strates box<br>The Strates box<br>The Strates<br>Strates<br>Strat                                                                                                    |                 | 4           |
|                       | Sectors of the sector of the sector of the s                                                                                                    |                 |             |
|                       | 2. Every start<br>The Second Second Seco                                                                                                    |                 |             |

Click to open the download window.

| **** |                                                     |   |
|------|-----------------------------------------------------|---|
|      |                                                     |   |
|      | SDT message                                         | × |
|      | A new Database Server update is available           |   |
|      | mardi 20 avril 2021 Click here to open update windo | w |

You should see the following window:

| 🚭 Database Server Update                                                                                                    |                                                     |   |  |  |
|----------------------------------------------------------------------------------------------------|-----------------------------------------------------|---|--|--|
| A Database Server update is available.<br>This will upgrade the database server to a recent version.<br>Download the migration tool to apply the update. |                                                     |   |  |  |
| Click Do                                                                                                    | Click Download to start download the migration tool |   |  |  |
| Downloa<br>Transfer<br>Time Re                                                                                                    | ad Status:<br>rr Rate:<br>emaining:                 |   |  |  |
|                                                                                                    | Download Cancel                                     | ] |  |  |

Click **Download** to start download the migration tool.

Wait until the download is completed.

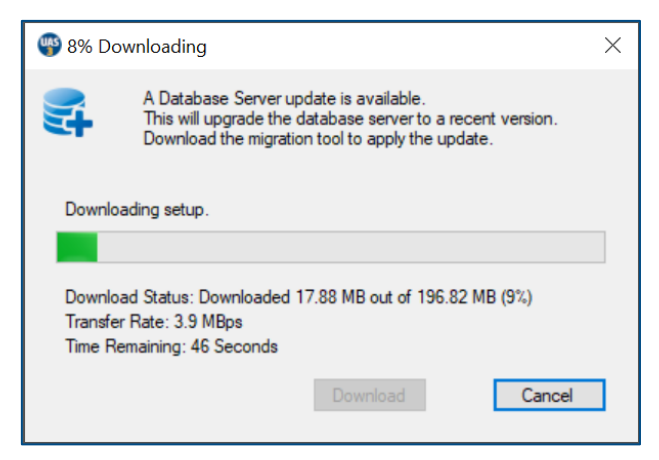

When the download is completed click **Ok** on the next window to exit UAS3/UASLite and start installation of the Migration Tool.

| Solution 100% Downloading                                                                                                    |                                                              |
|----------------------------------------------------------------------------------------------------|--------------------------------------------------------------|
| A Database Server update is available.<br>This will upgrade the database server to a recent version.<br>Download the migration tool to apply the update. |                                                              |
| Downloading set in                                                                                                    |                                                              |
| Dominousing secup.                                                                                                    |                                                              |
| Download Status: Downloaded 196.82 MB out of 196.82 MB (100%)                                                                                            |                                                              |
| Time Remaining: 0 Seconds                                                                                                    |                                                              |
| Download                                                                                                    |                                                              |
|                                                                                                    |                                                              |
|                                                                                                    |                                                              |
|                                                                                                    |                                                              |
|                                                                                                    | Information X                                                |
|                                                                                                    | Migration Tool download completed.                           |
|                                                                                                    | The application will exit to start the migration tool setup. |
|                                                                                                    | ОК                                                           |
|                                                                                                    |                                                              |
|                                                                                                    |                                                              |

After UAS3/UASLite exit, you will see the window below. Click Install to start the installation.

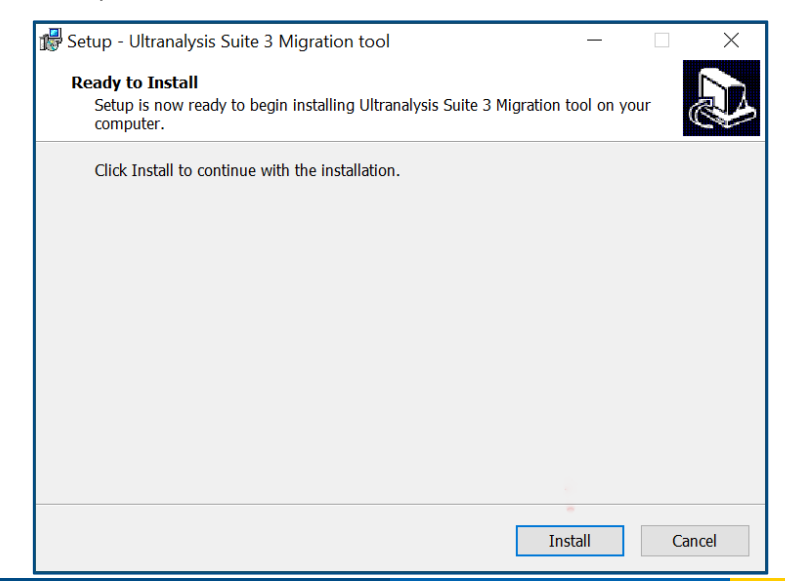

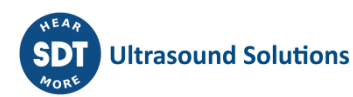

## 2. Migrate Database Server

When the installation is completed, the Migration Tool will start.

| Oltranalysis Suite 3 Migration Tool                    | X                    |
|--------------------------------------------------------|----------------------|
| Data Migration                                         | Ultrasound Solutions |
| Please wait while backuping Data. It may take a while. |                      |
| Unsintalling PostgreSQL 8.4.9                          |                      |
| Installing PostgreSQL 13                               |                      |
| Please wait while restoring Data. It may take a while. |                      |
|                                                        |                      |
|                                                        |                      |
|                                                        |                      |
|                                                        |                      |
|                                                        |                      |
|                                                        |                      |
|                                                        |                      |
|                                                        |                      |
|                                                        |                      |
| Click Start To Upgrade Database Server                 | Start Cancel         |

By clicking **Start**, the tool will:

- 1. Make a full backup of your UAS3.
- 2. Uninstall the current Database Server (PostgreSQL 8.9.4)
- 3. Install the new Database Server (PostgreSQL 13.1)
- 4. Restore the backup, made in step, into the new Database Server.

#### Step 1: Backup the data.

This step may take a very long time depending on the amount of data. So, wait...

| i Ultranalysis Suite 3 Migration Tool                                                                                                    | ×          |
|----------------------------------------------------------------------------------------------------|------------|
| Data Migration                                                                                                    | olutions   |
| Please wait while backuping Data. It may take a while. Estimated Database Size: 224 MB.                                                                                                    | $\diamond$ |
| Unsintalling PostgreSQL 8.4.9                                                                                                    |            |
| Installing PostgreSQL 13                                                                                                    |            |
| Please wait while restoring Data. It may take a while.                                                                                                    |            |
| pg_dump: reading triggers for table "tbl_mast_relativelevels"<br>pg_dump: reading triggers for table "tbl_mast_safealam"<br>pg_dump: reading triggers for table "tbl_mast_sensors"<br>pg_dump: reading triggers for table "tbl_mast_survey_sdt170"<br>pg_dump: reading triggers for table "tbl_mast_survey_sdt170_nodes"<br>pg_dump: reading triggers for table "tbl_mast_survey_sdt170"<br>pg_dump: reading triggers for table "tbl_mast_survey_sdt170"<br>pg_dump: reading triggers for table "tbl_mast_survey_sdt170"<br>pg_dump: reading triggers for table "tbl_mast_upload_survey170"<br>pg_dump: reading triggers for table "tbl_mast_upload_survey170"<br>pg_dump: reading triggers for table "tbl_mast_upload_survey170"<br>pg_dump: reading triggers for table "tbl_mast_userowned_sensors"<br>pg_dump: reading triggers for table "tbl_tran_measur_acceleroextended"<br>pg_dump: reading triggers for table "tbl_tran_measur_accusticbasic" | *          |
| Click Start To Upgrade Database Server Start                                                                                                    | Cancel     |

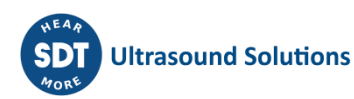

#### Step 2: Uninstall current Database Server.

When the backup is completed, the uninstallation of the current Database Server will start. Accept by clicking **Yes**.

| 🚥 Ultranalysis Suite 3 Migration Tool                                                                                                    | ×         |  |  |
|----------------------------------------------------------------------------------------------------|-----------|--|--|
| Data Migration                                                                                                    | Solutions |  |  |
| Please wait while backuping Data. It may take a while. Estimated Database Size: 224 MB.                                                                                                    | 4         |  |  |
| Unsintalling PostgreSQL 8.4.9                                                                                                    |           |  |  |
| Installing PostgreS       PostgreSQL Win32 8.4.9 Server Uninstall       ×         Please wait while       *         pg_dump: dumping       Are you sure you want to completely remove PostgreSQL         Win32 8.4.9 Server and all of its components?       * |           |  |  |
| pg_dump: dumping<br>pg_dump: dumping<br>pg_dump: dumping                                                                                                    |           |  |  |
| pg_dump: dumping contents of table tbl_mast_alamineader<br>pg_dump: dumping contents of table tbl_mast_alaminode<br>pg_dump: dumping contents of table tbl_mast_alamilevels<br>pg_dump: dumping contents of table tbl_mast_categorydetail                      |           |  |  |
| pg_dump: dumping contents of table tbl_mast_cursorpossitions<br>pg_dump: dumping contents of table tbl_mast_event_narratives                                                                                                    |           |  |  |
| Click Start To Upgrade Database Server Start                                                                                                    | Cancel    |  |  |

Click **Ok** to confirm the uninstallation.

| Ultranalysis Suite 3 Migration Tool                                                                                                    | ×                                     |  |
|----------------------------------------------------------------------------------------------------|---------------------------------------|--|
|                                                                                                    | olutions                              |  |
| Please wait while backuping Data. It may take a while. Estimated Database Size: 224 MB.                                                                                                    | <b>v</b>                              |  |
| Unsintalling PostgreSQL 8.4.9                                                                                                    | <b>~</b>                              |  |
| Installing Postgr<br>PostgreSQL Win32 8.4.9 Server Uninstall<br>Please wait wh                                                                                                    | ×                                     |  |
| pg_dump: dumpir<br>pg_dump: dumpir<br>pg_dump: dumpir                                                                                                    | ^                                     |  |
| pg_dump: dumpir<br>pg_dump: dumpir<br>pg_dump: dumpir<br>pg_dump: dumpir                                                                                                    | ]                                     |  |
| pg_dump: dumping_contents or table tbl_tran_measur_tempbasic<br>pg_dump: dumping_contents of table tbl_tran_measur_tempbasic<br>pg_dump: dumping contents of table tbl_tran_measur_ultrabasic<br>pg_dump: dumping contents of table tbl_trans_readands |                                       |  |
| pg_dump: dumping contents of table tbl_trans_wavefiles<br>pg_dump: dumping contents of table tbl_trans_wavepeak.comments                                                                                                    | · · · · · · · · · · · · · · · · · · · |  |
| Click Start To Upgrade Database Server Start C                                                                                                    | Cancel                                |  |

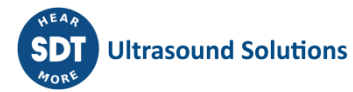

#### Step 3: Installation of the new Database Server.

Click Next at each step.

| 著 Setup    |                                         | —    |     | ×    |
|------------|-----------------------------------------|------|-----|------|
|            | Setup - PostgreSQL                      |      |     |      |
|            | Welcome to the PostgreSQL Setup Wizard. |      |     |      |
| PostgreSQL |                                         |      |     |      |
|            | < Back                                  | xt > | Car | icel |

| 🗃 Setup                                                          |      | _      |     | ×   |
|------------------------------------------------------------------|------|--------|-----|-----|
| Installation Directory                                           |      |        |     |     |
| Please specify the directory where PostgreSQL will be installed. |      |        |     |     |
| Installation Directory C:\Program Files\PostgreSQL\13            | 0    |        |     |     |
|                                                                  |      |        |     |     |
|                                                                  |      |        |     |     |
|                                                                  |      |        |     |     |
|                                                                  |      |        |     |     |
|                                                                  |      |        |     |     |
| Viviware installbuilder                                          | Back | Next > | Can | cel |

Leave the default choices and click Next for each screen.

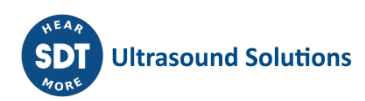

| Setup                                                                                   | - 🗆 X                                                 |
|-----------------------------------------------------------------------------------------|-------------------------------------------------------|
| Select Components                                                                       |                                                       |
| Select the components you want to install; clea<br>Next when you are ready to continue. | r the components you do not want to install. Click    |
| PostgreSQL Server     pgAdmin 4     Stack Builder     Command Line Tools                | Click on a component to get a detailed<br>description |
| VMware InstallBuilder                                                                   | < Back Next > Cancel                                  |

| 👅 Setup                                                   | _      |    | $\times$ |
|-----------------------------------------------------------|--------|----|----------|
| Data Directory                                            |        |    |          |
| Please select a directory under which to store your data. |        |    |          |
| Data Directory C:\Program Files\PostgreSQL\13\c 陷         |        |    |          |
|                                                           |        |    |          |
|                                                           |        |    |          |
|                                                           |        |    |          |
|                                                           |        |    |          |
| 10.6                                                      |        |    |          |
| <pre>viviware installoulider </pre> <pre>&lt; Back</pre>  | Next > | Ca | ncel     |

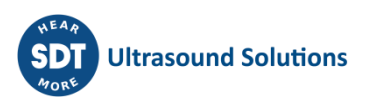

| 💐 Setup                                                                                                    | _      |     | $\times$ |
|----------------------------------------------------------------------------------------------------|--------|-----|----------|
| Pre Installation Summary                                                                                                    |        |     |          |
| The following settings will be used for the installation::                                                                                                    |        |     |          |
| Installation Directory: C:\Program Files\PostgreSQL\13<br>Server Installation Directory: C:\Program Files\PostgreSQL\13<br>Data Directory: C:\Program Files\PostgreSQL\13\data<br>Database Port: 5432<br>Database Superuser: postgres<br>Operating System Account: NT AUTHORITY\NetworkService<br>Database Service: pgsql-13.1<br>Command Line Tools Installation Directory: C:\Program Files\PostgreSQL\1 | 3      |     |          |
| VMware InstallBuilder <b>Sack</b>                                                                                                    | Next > | Car | ncel     |

|                                                           |           | -      |     | ×    |
|-----------------------------------------------------------|-----------|--------|-----|------|
| Ready to Install                                          |           |        |     |      |
| Setup is now ready to begin installing PostgreSQL on your | computer. |        |     |      |
|                                                           |           |        |     |      |
|                                                           |           |        |     |      |
|                                                           |           |        |     |      |
|                                                           |           |        |     |      |
|                                                           |           |        |     |      |
|                                                           |           |        |     |      |
| VMware InstallBuilder                                     |           |        |     |      |
| [                                                         | < Back    | Next > | Car | ncel |

The installation starts.

| 🦉 Setup                                                       | _            |     | $\times$ |
|---------------------------------------------------------------|--------------|-----|----------|
| Installing                                                    |              |     |          |
| Please wait while Setup installs PostgreSQL on your computer. |              |     |          |
| Installing                                                    |              |     |          |
| Unpacking C:\Program []\PostgreSQL\13\doc\postgresql\ht       | ml\ltree.htr | nl  |          |
|                                                               |              |     |          |
|                                                               |              |     |          |
|                                                               |              |     |          |
|                                                               |              |     |          |
|                                                               |              |     |          |
|                                                               |              |     |          |
|                                                               |              |     |          |
| VMware InstallBuilder                                         |              |     |          |
| < Back                                                        | Next >       | Car | ncel     |

#### Wait...

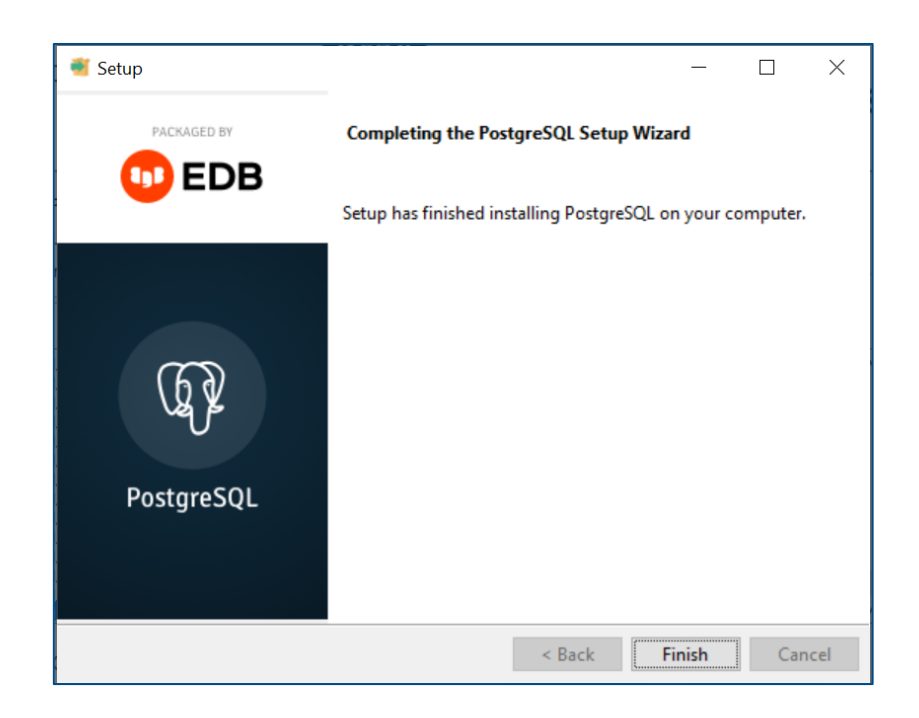

Click the **Finish** button to complete PostGreSQL installation.

#### Step 4: Restore backup.

The restore of the backup made in step 1 will automatically start. This may take a long time. So be patient.

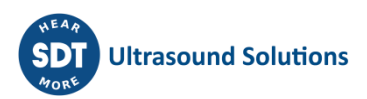

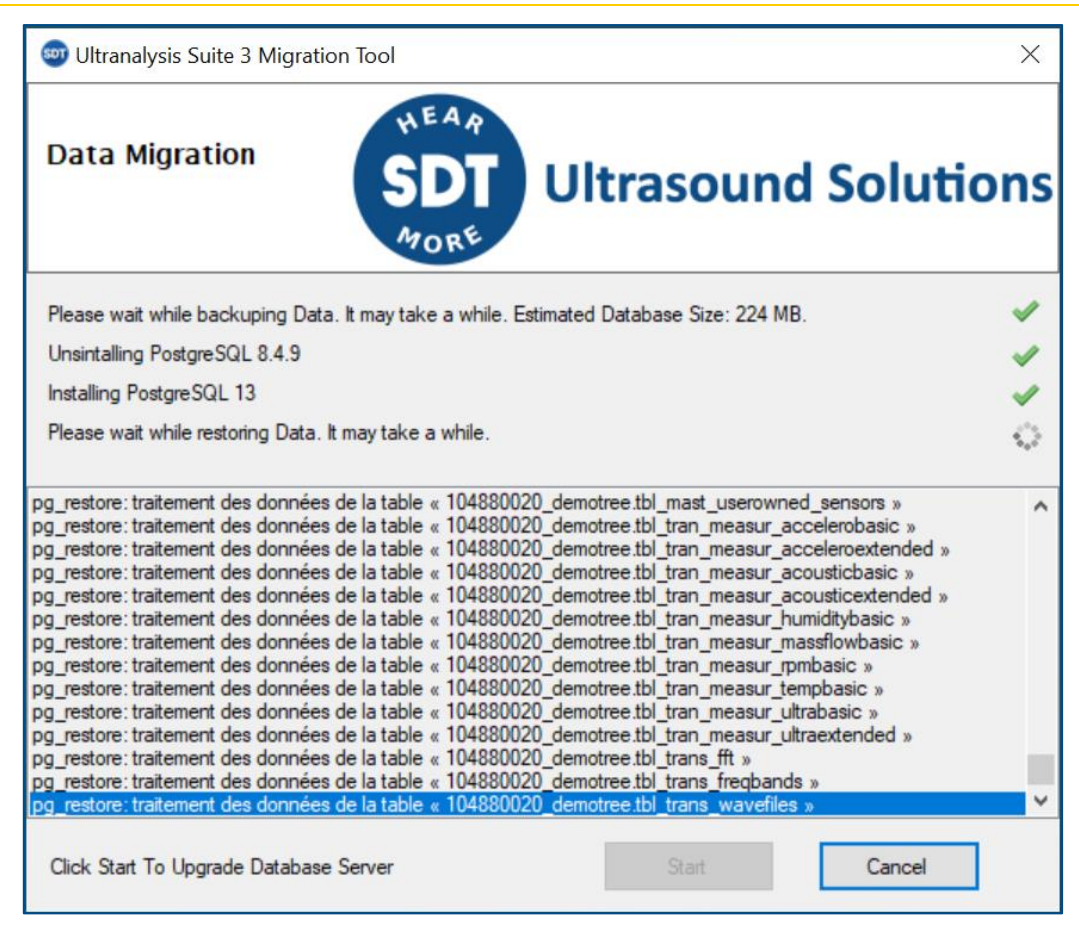

When the restore is finished, Data Migration Tool will automatically close itself. You can now start UAS3/UASLite.

| 06       |                |                        |          |
|----------|----------------|------------------------|----------|
| 05       |                |                        |          |
| 04       |                |                        |          |
| 03       |                |                        |          |
| 02       |                |                        |          |
| 01       | MDK 13/12/2020 | Original version       | СМА      |
| Revision | Writer         | Nature of modification | Approved |

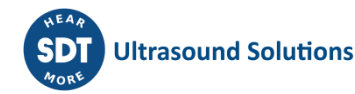